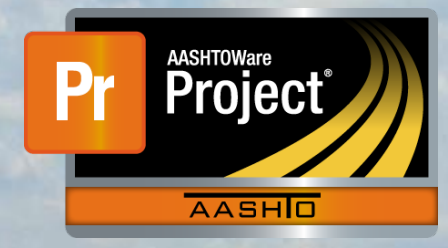

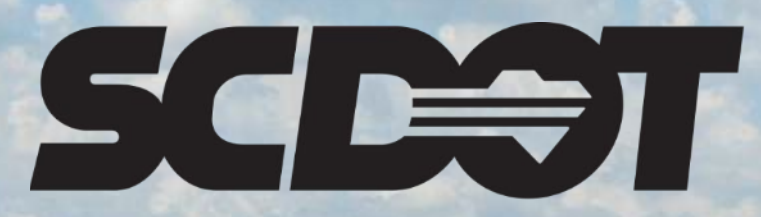

South Carolina Department of Transportation

# **Construction Stockpile**

AASHTOWare Project Construction and Materials™ rev. April 2023

This page is intentionally left blank

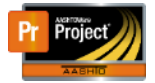

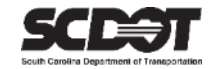

# **Table of Contents**

| ntroduction                           | . 1 |
|---------------------------------------|-----|
| Construction Stockpiles               | . 1 |
| Adding a Stockpile                    | . 1 |
| Deleting a Stockpile                  | . 3 |
| Stockpile Transactions                | . 4 |
| Add a Transaction                     | . 4 |
| Delete a Transaction                  | . 5 |
| Construction Stockpiles and Recovery  | . 5 |
| Replenishing a Construction Stockpile | . 5 |
| Close a Construction Stockpile        | . 6 |
| Construction Stockpile Review         | . 6 |
| Stockpile Summary Report              | . 7 |
| Need Support                          | . 8 |
|                                       |     |

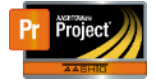

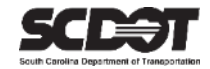

# Introduction

AASHTOWare Project<sup>M</sup> (*AWP*) is a web-based program consisting of several modules designed to electronically allow the SCDOT to manage the entire lifecycle of construction contracts using a standardized format while providing a collaborative environment.

AASHTOWare Project Construction and Materials  $\mathbb{M}$  (*PrCM*) is a module designed to support the complete construction and materials management process.

# **Construction Stockpiles**

A Construction Stockpile is a payment advanced to the contractor to store or purchase material in bulk quantity. The percentage paid for each type of stockpile and the storage location is outlined in the Standard Specifications. After a Construction Stockpile is created, the entire initial payment will be paid to the contractor on the next estimate as a system generated line item adjustment. This stockpile balance is then recovered on each estimate when the contract item is installed and paid for as a negative system generated line item adjustment. Before the end of the contract, the item is to be paid in full and the stockpile balance should be zero.

Roles that can create a Construction Stockpile:

- PROJ ENG
- ARCE
- RCE

# Adding a Stockpile

Ensure your active role has permissions to create a Construction Stockpile and you have contract authority for the contract.

#### 1. From the Home Screen, click the **Contract Progress** link.

| Home 👻 Previous 👻 My F                                                          | Pages 👻                                                                               |                                | Actions | Pelp | U<br>Log off |
|---------------------------------------------------------------------------------|---------------------------------------------------------------------------------------|--------------------------------|---------|------|--------------|
| On this page: Construction Extern                                               | al Links Materials Civil Rights & Labor                                               |                                |         |      |              |
| PROJECT PRJ ENGINEER                                                            | र 🔪                                                                                   |                                |         |      |              |
| ✓ Home Page News                                                                | <b>(</b>                                                                              | ✓ Construction                 |         |      | ?            |
| Welcome to AASHTOWare Project!                                                  |                                                                                       | Change Order                   |         |      | -            |
|                                                                                 | ded that survey the survey (Ocentra d Tara Ocenaria) A DWD                            | Contract Administration        |         |      | -            |
| 1-25-23 Two new reports have been at<br>Item History). If using Microsoft Edge, | please ensure to toggle off "open office files in the browser"                        | Contract Claims                |         |      | -            |
| in your Microsoft Edge settings/downlo                                          | ads section.                                                                          | Contract Permits               |         |      | -            |
|                                                                                 |                                                                                       | Contract Progress              |         |      | -            |
| ✓ External Links                                                                | ?                                                                                     | Contract Specific Authorities  |         |      | -            |
| Training Resources                                                              | AASHTOWare Project Training Videos and Quick                                          | Contract Time                  |         |      | -            |
| Construction Support                                                            | Construction Support - DOC office                                                     | Contract Vendor Assets         |         |      | -            |
| Construction Support (TEAMs)                                                    | Construction Support Screen Sharing (Microsoft                                        | Contractor Evaluation          |         |      | -            |
|                                                                                 | leams required)<br>Subcontractor Support - DOC office                                 | Daily Diary                    |         |      | -            |
| Subcontractor Support                                                           | (Subcontractors, Subcontractor Items)                                                 | Daily Work Reports             |         |      | -            |
| Contractor Evaluation Support                                                   | Contractor Evaluation Support - DOC office<br>Materials Support - OMR office (Samples | Daily Work Reports by Contract |         |      | -            |
| Materials Support                                                               | Certifications, Qualifications                                                        | Meetings                       |         |      | -            |

Figure 1 - Contract Progress

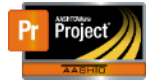

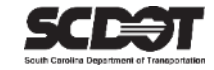

#### 2. Locate the contract that requires a Construction Stockpile

#### 3. Click the Contract link.

| Contracts Progress                                                                                                    | Overview                                           |          |                            |          |  |
|----------------------------------------------------------------------------------------------------|----------------------------------------------------|----------|----------------------------|----------|--|
| ✓ Contract Progress O                                                                                                    | verview                                            |          |                            | Save 🔻 ? |  |
| Q       1459820       Image: Contract of the second second |                                                    |          |                            |          |  |
| Contract                                                                                                    | Description                                        | Prime ID | Prime Name                 | •        |  |
| 1459820                                                                                                    | Q Reconstruction/Rehabilitation - Clarendon County | 1PA005   | Q PALMETTO CORP. OF CONWAY |          |  |
|                                                                                                    |                                                    |          |                            |          |  |

Figure 2 - Contract Link

#### 4. Click the Construction Stockpile quick link.

| Progress Overview Construction                            | n Stockpile Contract Administration Contract Documentation | Contract Materials an | nd Acceptance Actions  | Items Payment Estimate A | pproval Levels |  |  |  |  |
|-----------------------------------------------------------|------------------------------------------------------------|-----------------------|------------------------|--------------------------|----------------|--|--|--|--|
| Payment Estimate Exception Override Projects Subcontracts |                                                            |                       |                        |                          |                |  |  |  |  |
| Contract Progress Sur                                     | nmary                                                      |                       |                        |                          |                |  |  |  |  |
| ✓ Contract: 1459820 - Re                                  | construction/Rehabilitation Clarendon County               |                       |                        |                          | Save 🔻 ?       |  |  |  |  |
| General                                                   | Contract ID                                                | Propo                 | osal ID                |                          |                |  |  |  |  |
| Financials                                                | 1459820                                                    | 14598                 | 320                    |                          |                |  |  |  |  |
| Daily Work Reports                                        | Contract Alt ID                                            | Feder                 | al Project Number      |                          |                |  |  |  |  |
| Diaries                                                   | 18311                                                      |                       |                        |                          |                |  |  |  |  |
| Diary Adjustments                                         | Description*                                               | State                 | Project Number         |                          |                |  |  |  |  |
| Payment Estimates                                         | Reconstruction/Rehabilitation - Clarendon County           | P040                  | 0354, P040359, P040521 |                          |                |  |  |  |  |
| Contractors                                               |                                                            | <b>u</b>              |                        |                          |                |  |  |  |  |

Figure 3 - Construction Stockpile

# 5. Click the Component Action Menu 6. Select Add.

| Construction Stockpile Overview                                        | _                                                                                        |
|------------------------------------------------------------------------|------------------------------------------------------------------------------------------|
| ✓ Contract: 1459820 - Reconstruction/Rehabilitation - Clarendon County | Save 🔽 🖓                                                                                 |
| Q Type search criteria or press Enter Advanced                         | Actions X<br>Add<br>Views                                                                |
| Enter search criteria above to see results or Show first 10            | SCDOT Contract Limit Percentage hanged<br>SCDOT Insurance & Bonding<br>SCDOT SCEIS Codes |

Figure 4 - Add Stockpile

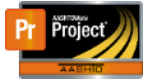

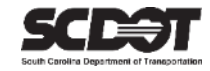

- 7. Enter information into the fields and click **Save**.
  - Item Code
  - Description
  - Item Recovery Percentage This field determines how fast the system recovers the stockpile initial payment as items are installed. When the entered percentage matches the percentage of the item installed, the stockpile balance will be 0. It is recommended to not set this percentage at 100 as an item underrun would mean that the contractor owes money at the end of the contract.
  - *Recovery Date* This date is when the system starts to recover the stockpile balance when DWR Postings are created

| Ad   | nstruction Stockpile                                                     |
|------|--------------------------------------------------------------------------|
| ~    | act: 1459820 - Reconstruction/Rehabilitation - Clarendon County Save 🗸 🖓 |
| Iten |                                                                          |
| Q    | 00                                                                       |
|      | GS3 GR STANDARD SHOULDER                                                 |
| Des  | )*                                                                       |
| 04   | 3 GR STANDARD SHOULDER                                                   |
| Iten | ery Percentage*                                                          |
|      | 75.00                                                                    |
| Rec  | )ate                                                                     |
| 04   |                                                                          |
|      |                                                                          |
|      |                                                                          |

Figure 5 - Add Stockpile

## Deleting a Stockpile

If a Stockpile has not been included in a Payment Estimate, It can be deleted by:

- 1. Clicking the Row Action Menu.
- 2. Select Delete.
- 3. Click Save.

| Construction Stock  | cpile Overview               |                                |                                   |                             |              |
|---------------------|------------------------------|--------------------------------|-----------------------------------|-----------------------------|--------------|
| ✓ Contract: 1459820 | - Reconstruction/Rehabilitat | ion - Clarendon County         |                                   | Sa                          | we 🔻 ?       |
| Q 0008              | Advanced                     | Showing 1 of 1                 |                                   | 0 marked for deleti         | on 0 changed |
| Constr Stockpile ID | Descr                        | Item                           | Status                            | Constr Stockpile Amt        |              |
| 0008                | 0460 MGS3 GR STANDARD        | 6HOUL 0460 - 8052100 - MGS3 GR | STANDARD SHOL Open                | Actions                     | ×            |
| Balance             | Total Recovery Amt           | Current Recovery Amt Prev App  | proved Recover Item Recovery Pct* | Delete                      |              |
| 0.0                 | 0.00                         | 0.00                           | 0.00 7                            | Exclude from Search Results |              |
|                     |                              |                                |                                   | Open                        |              |
|                     |                              |                                |                                   | Views                       |              |
|                     |                              |                                |                                   | Attachments (0)             |              |
|                     |                              |                                |                                   | LINKS<br>Tracked Issues     |              |
|                     |                              |                                |                                   | Paparta                     |              |
|                     |                              |                                |                                   | Steelmile Summers Deport    |              |
|                     |                              |                                |                                   | Stockpile Summary Report    |              |

Figure 6 - Deleting Stockpile

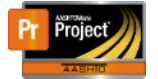

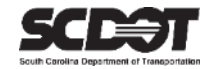

# **Stockpile Transactions**

#### Add a Transaction

- 1. In the New Construction Stockpile Section, enter information in the following fields.
  - Comments
  - Invoice Number
  - Invoice Date
  - Transaction Date
  - Transaction Type Should be set to STMI (Stockpile Initial Payment)
  - Invoice Quantity
  - Invoice Description

| Transaction Type<br>STMI<br>Y Transaction Num | Transaction Amt<br>Qty Posted to Dt | Transaction Dt<br>2023-04-10<br>Qty Pd to Dt |   | Current Quantity                                      | Unit Price<br>Comments<br>Initial Stockpile Payment | × |
|-----------------------------------------------|-------------------------------------|----------------------------------------------|---|-------------------------------------------------------|-----------------------------------------------------|---|
| Transaction Amount                            |                                     |                                              |   | Transaction Date        04/10/2023                    |                                                     |   |
| Initial Stockpile Payment                     |                                     |                                              | Q | STMI - Stockpile Initial Inv                          | voice Payment                                       |   |
| B2245<br>Invoice Date ↓<br>04/07/2023         |                                     |                                              |   | 550.00 Invoice Description  Initial Stockpile Payment |                                                     | Q |

Figure 7 - Stockpile Transaction

- 2. The "Project Item Distribution" details the stockpile payment to the contractor. Enter information in the following fields
  - *Item* Select the Item and Project/Category
  - *Invoice Amount* Enter the invoice amount supplied by the Contractor
  - Actual Pay Amount Enter the Actual Pay Amount based on the Standard Specifications. (this will be the initial stockpile payment)
- 3. Click Save.

| ltem *               | Invoice Amount | Actual Pay Amount* | Fund Package ID | Fund Package Description |   |
|----------------------|----------------|--------------------|-----------------|--------------------------|---|
| 0350 - P040521 - 1 🔹 | 2,200.00       | 2,200.00           | 01              | PROJECT FUND PACKAGE     | ۵ |
| •                    |                |                    |                 |                          |   |
|                      |                |                    |                 |                          |   |

Figure 8 - Project Item Distribution

\*If multiple projects utilize the stockpiled material, split the entries across Projects / Categories accordingly.

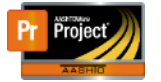

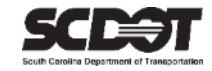

#### Delete a Transaction

A transaction can be deleted if it is not yet included in a Payment Estimate.

- 1. Click the Row Action Menu.
- 2. Select Delete.
- 3. Click Save.

| New                            |                  |                |   |                                 |             | 0 added         | 0 marked for deletion | 0 changed |
|--------------------------------|------------------|----------------|---|---------------------------------|-------------|-----------------|-----------------------|-----------|
| Transaction Type               | Transaction Amt  | Transaction Dt | ( | Current Quantity                | Unit Price  | 9               |                       | -         |
| STMI - Stockpile Initial Invoi | 2,200.00         | 04/10/2023     |   | 550.000                         | 22.0000     | Actions         |                       | ×         |
| Transaction Num                | Qty Posted to Dt | Qty Pd to Dt   |   |                                 | Comme       | Delete          |                       |           |
| 000000001                      | 0.000            | 0.000          |   |                                 | Initial Ste | Duplicate Row   |                       |           |
| Transaction Amount             |                  |                | - | Transaction Date -              |             | Insert Row      |                       |           |
| 3 200 00                       |                  |                |   | 04/10/2022                      |             | Views           |                       |           |
| 2,200.00                       |                  |                |   | 04/10/2023                      |             | Attachments (0) |                       |           |
| Comments * 🔻                   |                  |                |   | Transaction Type 🔻              |             | Links           |                       |           |
| Initial Stockpile Payment      |                  |                | Q | STMI - Stockpile Initial Invoid | ce Payme.   | Tracked Issues  |                       |           |
| Invoice Number                 |                  |                |   | Invoice Quantity 🔻              |             |                 |                       |           |
|                                |                  |                |   | 150.00                          |             |                 |                       |           |
| BZ245                          |                  |                |   | Inveice Description -           |             |                 |                       |           |
| Invoice Date 👻                 |                  |                |   |                                 |             |                 |                       |           |

Figure 9 - Delete Transaction

### **Construction Stockpiles and Recovery**

Once the stockpile is created, the initial stockpile payment will be issued to the contractor on the next estimate as a system generated line item adjustment.

After the Recovery Date, when associated stockpiled items are installed, there will be a negative system generated line item adjustment on the Payment Estimate.

## **Replenishing a Construction Stockpile**

If additional quantities of the same stockpiled material need to be entered, **DO NOT** create an additional stockpile. The original stockpile must be replenished.

- 1. Open the original stockpile
- 2. Click "New" under the transaction type
- 3. Fill in the required information as previously entered
- 4. Set the transaction type to STMA (Stockpile Adjustment)
- 5. Click Save.

| New                            |                  |                |                           | 1 added 0 marked for deletion 1 changed |
|--------------------------------|------------------|----------------|---------------------------|-----------------------------------------|
| STMI - S. skpile Initial Invoi | 2,200.00         | 04/10/2023     | 550.000                   | 22.00000                                |
| > 000000001                    | 0.000            | 0.000          |                           | Initial Stockpile Payment               |
| Transaction Type               | Transaction Amt  | Transaction Dt | Current Quantity          | Unit Price X                            |
| STMA                           |                  |                |                           |                                         |
| Transaction Num                | Qty Posted to Dt | Qty Pd to Dt   |                           | Comments                                |
|                                |                  |                |                           |                                         |
| Transaction Amount             |                  |                | Transaction Date 🔻        |                                         |
|                                |                  |                | mm/dd/yyyy                |                                         |
| Comments * 🔻                   |                  |                | Transaction Type 🔻        |                                         |
|                                |                  | Q              | STMA - Stockpile Adjustme | nt 💌                                    |
|                                |                  |                |                           |                                         |

Figure 10 – Replenish Stockpile

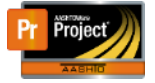

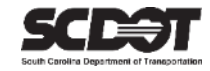

## **Close a Construction Stockpile**

A stockpile can be closed once it has been included in a payment estimate. If it has never been included in a payment estimate, it should be deleted. The balance of a stockpile MUST be zero before the system will allow the closure of a stockpile

To manually close a Construction Stockpile without a zero balance:

- 1. Open the original stockpile.
- 2. Create a new transaction.
- 3. Set the transaction type to STMC (Stockpile Closure).
- 4. Enter a negative amount to remove the remaining stockpile balance.
- 5. Click Save.
- 6. Click the Component Action Menu and select Close Stockpile.

| Construction Stockpile Summary                                  |                          |                          |          |
|-----------------------------------------------------------------|--------------------------|--------------------------|----------|
| ✓ Contract: 1459820 - Reconstruction/Rehabilitation - Clarendon | County                   |                          | Save 🔽 ? |
| Construction Stockpile ID                                       | Status                   | Actions                  | ×        |
| 0008                                                            | Active                   | Add New                  |          |
| Description*                                                    | Construction Stockpile A | Close Stockpile<br>Wiews |          |
| 0460 MGS3 GR STANDARD SHOULDER                                  | 0.00                     | Attachments (0)          |          |
| Item ID                                                         | Balance                  | Issues                   |          |
|                                                                 | 0.00                     | Links                    |          |
| 0460 - 8052100 - MGS3 GR STANDARD SHOULDER                      | 0.00                     | Reports                  |          |
| Item Recovery Percentage *                                      | Total Recovery Amount    | Stockpile Summary Report |          |
| 75.00                                                           | 0.00                     |                          |          |
|                                                                 |                          |                          |          |

Figure 11 - Close a Construction Stockpile

# **Construction Stockpile Review**

A list of Construction Stockpile transactions is available.

1. Select the Construction Stockpile Review quick link.

| Home                                                                                                    |                        | 1                                         | ▼<br>Actions | <b>?</b><br>Help | U<br>Log off |
|----------------------------------------------------------------------------------------------------|------------------------|-------------------------------------------|--------------|------------------|--------------|
| Construction Stockpile Overview Construction Stockpile Review Contract Administration<br>Contracts Items Projects Subcontracts<br>Construction Stockpile Summary | Contract Documentation | Contract Materials and Acceptance Actions | Cont         | ract Prog        | ress         |
| ✓ Contract: 1459820 - Reconstruction/Rehabilitation - Clarendon County                                                                                           |                        |                                           |              | Save             | - ?          |
| Construction Stockpile ID                                                                                                    | Status                 |                                           |              |                  |              |
| 0008                                                                                                    | Active                 |                                           |              |                  |              |

Figure 12 - Construction Stockpile Review Link

| Со | nstruction Stockp          | ile Review                         |                            |                    |           |           |
|----|----------------------------|------------------------------------|----------------------------|--------------------|-----------|-----------|
| ~  | Contract: 1459820 - I      | Reconstruction/Rehabilitation      | - Clarendon County         |                    |           | ?         |
| ٩  | Type search criteria or pr | ess Enter  Advanced sho            | wing 24 of 24              |                    |           | 0 changed |
|    | 2224                       | B 140011111B 01 D                  |                            | 0000 50/005/ /     | 17 005 00 | o changed |
|    | 0001                       | Pre-MASH W-Beam Strong Pos         | 0420 - 8051050 - PREMASH W | 0300 - P040354 - 1 | 17,825.00 | •         |
| 1  | 0001                       | STMI - Stockpile Initial Invoice F | Stockpile                  | 3,875.00           | 13,950.00 |           |
|    | 0001                       | Pre-MASH W-Beam Strong Pos         | 0420 - 8051050 - PREMASH W | 0390 - P040359 - 1 | 17,825.00 | -         |
| >  | 0001                       | STMI - Stockpile Initial Invoice F | Stockpile                  | 11,625.00          | 13,950.00 |           |
|    | 0001                       | Pre-MASH W-Beam Strong Pos         | 0420 - 8051050 - PREMASH W | 0320 - P040521 - 1 | 17,825.00 | -         |
| >  | 0001                       | STMI - Stockpile Initial Invoice F | Stockpile                  | 2,325.00           | 13,950.00 |           |

Figure 13 - Construction Stockpile Review

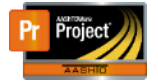

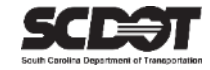

## **Stockpile Summary Report**

This report can be accessed from the Component Action Menu while viewing a stockpile and details the transactions of that particular stockpile. A more detailed report can be created from the Global Actions menu that will allow you to select more than one stockpile.

| Construction Stockpile Summary                                          |                            |                            |
|-------------------------------------------------------------------------|----------------------------|----------------------------|
| ✓ Contract: 1459820 - Reconstruction/Rehabilitation - Clarendon Country | ty                         | Save 🔽 🖓                   |
| Construction Stockpile ID                                               | Status                     | Actions 🗶                  |
| 0008                                                                    | Active                     | Add New                    |
| Description *                                                           | Construction Stockpile Amo | Close Stockpile            |
| 0460 MGS3 GR STANDARD SHOULDER                                          | 0.00                       | Attachments (0)            |
| Item ID<br>0460 - 8052100 - MGS3 GR STANDARD SHOULDER                   | Balance<br>0.00            | Issues<br>Links<br>Reports |
| Item Recovery Percentage * 75.00                                        | Total Recovery Amount      | Stockpile Summary Report   |

Figure 14 - Construction Stockpile Summary Report

| South Carolina Department               | t of Transportation |                 |                                      | Stockpile Summa           | ry Report                                               |                 |                     |             |             | Report v1           |
|-----------------------------------------|---------------------|-----------------|--------------------------------------|---------------------------|---------------------------------------------------------|-----------------|---------------------|-------------|-------------|---------------------|
| Contract: 145982                        | 20, Reconstr        | uction/Rehat    | ilitation - Claren                   | don County                | Stor                                                    | ckpile Am       | ount: \$0.00        |             |             |                     |
| tem Description                         | : MGS3 GR           | STANDARD        | SHOULDER                             |                           | Stor                                                    | ckpile Rer      | naining Amou        | nt: \$0.0   | 0           |                     |
| Suppl. Description: Project: P040521    |                     | ject: P040521   | Current Item Recovery Percentage: 75 |                           |                                                         |                 |                     |             |             |                     |
| Item ID: 8052100                        |                     | Category: 1     |                                      | Sto                       | ckpile ID:                                              | 8000            |                     |             |             |                     |
| Contract Line: 0460                     |                     |                 |                                      | ject Line: 0350           | Stockpile Description: 0460 MGS3 GR STANDAF<br>SHOULDER |                 |                     |             | NDARD       |                     |
| Stockpile Trans                         | sactions            |                 |                                      |                           |                                                         |                 |                     |             |             |                     |
| Transaction<br>Type                     | Invoice<br>Number   | Invoice<br>Date | Transaction<br>Amount                | Invoice Description       | Entered By                                              | Recovery<br>Pct | Transaction<br>Date | Est.<br>Num | Vch.<br>Num | Remaining<br>Amount |
| Stockpile<br>Closure                    |                     |                 | -\$2,200.00                          |                           | Travis Driggers                                         | 75              | 4/10/2023           | 0005        | 0005        | \$0.00              |
| Comments: te                            | est                 |                 |                                      |                           |                                                         |                 |                     |             |             |                     |
| Stockpile Initial<br>Invoice<br>Payment | B2245               | 1/9/2023        | \$2,200.00                           | Initial Stockpile Payment | Travis Driggers                                         | 75              | 4/10/2023           | 0005        | 0005        | \$0.00              |
| Comments: In                            | nitial Stockpil     | le Payment      |                                      |                           |                                                         |                 |                     |             |             |                     |
|                                         |                     |                 |                                      |                           | Contract Project Item Stockpile Remaining Amount:       |                 |                     |             |             | \$0.00              |
|                                         |                     |                 |                                      |                           |                                                         |                 |                     |             |             |                     |
|                                         |                     |                 |                                      |                           |                                                         |                 |                     |             |             |                     |
|                                         |                     |                 |                                      |                           |                                                         |                 |                     |             |             |                     |

Figure 15 - Construction Stockpile Summary Report

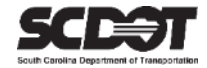

# **Need Support?**

For all AASHTOWare Project related support, please contact:

# **Construction Support**

AWPConstSupport@scdot.org

# **Materials Support**

AWPMaterialsSupport@scdot.org

# **Additional Support**

For training and additional resources please visit https://www.scdot.org/business/aashtowareproject.aspx

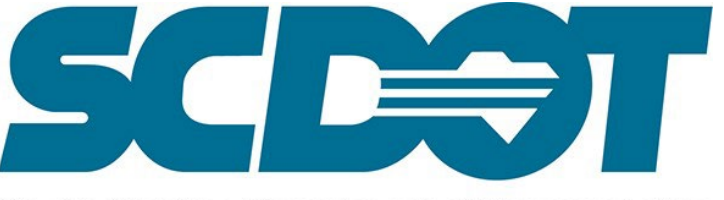

South Carolina Department of Transportation